## **Contractor Work Performance Details**

• Enter the transaction 'ZWPD' in the OK code field & Enter.

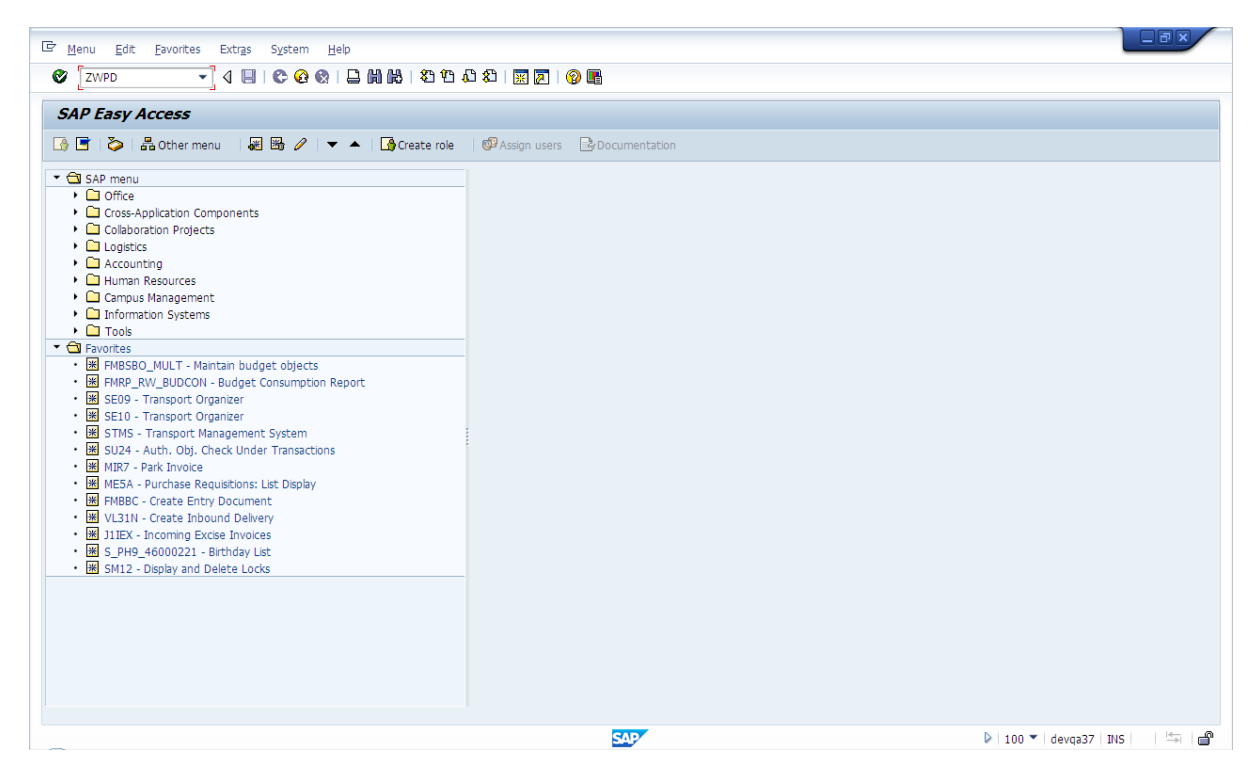

• The selection screen of the 'Work performance details' with the list of input parameters will be displayed.

| E anna Sha Cata Antar Hala      |                           |
|---------------------------------|---------------------------|
|                                 |                           |
|                                 |                           |
| Work Performance Details        |                           |
| ⊕      ⊕                        |                           |
| Display                         |                           |
| Vendor                          |                           |
| Purchasing Document Number to 5 |                           |
|                                 |                           |
|                                 |                           |
| Obsplay                         |                           |
|                                 |                           |
|                                 |                           |
|                                 |                           |
|                                 |                           |
|                                 |                           |
|                                 |                           |
|                                 |                           |
|                                 |                           |
|                                 |                           |
|                                 |                           |
|                                 |                           |
|                                 |                           |
|                                 |                           |
|                                 |                           |
|                                 |                           |
| SAP                             | ▶ 100 🔻 devqa37 INS 🔄 🔄 🔐 |

 Vendor code (mandatory): Enter the required Contractor / Vendor code maintained in SAP system Or

Search for the required Vendor code based on the name by pressing F4 (if necessary) & select the required Contractor / Vendor.

| Er Program Edit Goto System Help                                                                                                    |                              |
|----------------------------------------------------------------------------------------------------|------------------------------|
| ✓ ↓ ↓ ↓ ↓ ↓ ↓ ↓ ↓ ↓ ↓ ↓ ↓ ↓ ↓ ↓ ↓ ↓ ↓ ↓                                                                                                    |                              |
| Work Performance Details                                                                                                    |                              |
| ⊕ <b>ⓑ</b>                                                                                                    |                              |
| Display                                                                                                    |                              |
| Vendor     Image: Constraint of the second second sec |                              |
| Create     Create     Display     A: Vendors (General)     I: Vendors by Country/Company Code     Company Code                                                                                                    |                              |
| Search term  Postal Code City Name Vendor Vendor Restrict number to S00 No restriction                                                                                                    |                              |
|                                                                                                    |                              |
|                                                                                                    |                              |
|                                                                                                    |                              |
| SAP                                                                                                    | ▶ 100 ▼   devqa37   INS    4 |

| R                                                                                                    | 🔄 Account N                                                                                                    | Imber of Vend                                                                                                    | dor or Creditor 31 Entries |                                                                                                    | ×                                                                                                    |
|----------------------------------------------------------------------------------------------------|----------------------------------------------------------------------------------------------------|----------------------------------------------------------------------------------------------------|----------------------------|----------------------------------------------------------------------------------------------------|----------------------------------------------------------------------------------------------------|
| islay                                                                                                    | SearchTerm                                                                                                    | PostalCode                                                                                                    | City                       | Name 1                                                                                                    | Vendor                                                                                                    |
| Jendor E to Securent Number to Securent Date to Securent Date Securent Date Securent Date Secure Secure Sec | ICICI_FORE<br>SAC NO<br>SAC NO<br>SAC NO<br>SAC NO<br>SAC NO<br>SAC NO<br>SAC NO<br>SAC NO<br>SAC NO<br>SAC NO<br>SAC NO<br>SAC NO<br>SAC NO<br>SAC NO<br>SAC NO<br>SAC NO<br>SAC NO<br>SAC NO<br>SAC NO | 400006<br>515001<br>515001<br>515001<br>515001<br>515001<br>515001<br>515001<br>515001<br>515001<br>515001<br>515001 | MUMBAT                     | ICICI END TRAISER VENDOR<br>VENDOR ENHANCEMENT 1<br>VENDORI<br>VENDORI<br>VENDORI<br>VENDORI<br>VENDORI<br>VENDORI<br>VENDOR<br>ICICI FOREIGN VENDOR<br>TEST VENDOR<br>VENDOR NAME<br>VENDOR NAME<br>VENDOR NAME<br>VENDOR NAME<br>VENDOR NAME<br>VENDOR NAME<br>VENDOR NAME<br>VENDOR NAME<br>VENDOR NAME<br>VENDOR NAME<br>VENDOR NAME<br>VENDOR NAME<br>VENDOR NAME<br>VENDOR NAME<br>VENDOR NAME<br>VENDOR NAME<br>VENDOR NAME | 1032<br>800000002<br>800000003<br>1009<br>1010<br>1006<br>1007<br>400000141<br>700000017<br>700000150<br>700000150<br>700000151<br>700000155<br>700000155<br>7000000155<br>700000155<br>700000155<br>700000155<br>7000000155<br>7000000155<br>7000000155<br>7000000155<br>7000000155<br>7000000155<br>7000000155<br>7000000155<br>700000155<br>700000155<br>700000155<br>700000155<br>700000155<br>700000155<br>700000155<br>700000155<br>7000000155<br>70000000155<br>7000000155<br>700000000055<br>700000000055<br>700000000055<br>70000000055<br>70000000055<br>70000000055<br>7000000055<br>7000000055<br>700000055<br>700000055<br>700000055<br>700000055<br>700000055<br>700000055<br>700000055<br>700000055<br>700000055<br>700000055<br>70000055<br>70000055<br>70000055<br>70000055<br>70000055<br>70000055<br>70000055<br>70000055<br>70000055<br>70000055<br>70000055<br>70000055<br>70000055<br>70000055<br>70000055<br>70000055<br>70000055<br>70000055<br>70000055<br>70000055<br>70000055<br>70000055<br>70000055<br>7000055<br>7000055<br>7000055<br>7000055<br>7000055<br>7000055<br>7000055<br>700055<br>700055<br>700055<br>70055<br>7005 |
|                                                                                                    | TESTVENDOR<br>TESTVENDOR<br>VENDOCOMP<br>VENDOCOMP4<br>VENDOR<br>VENDOR COM                                                                                                    |                                                                                                    |                            | VENDOR52<br>VENDOR6<br>VENDOR3<br>VENDOR4<br>VENDOR1<br>VENDOR2                                                                                                    | VEN5<br>VEN6<br>VEN3<br>VEN4<br>VEN1<br>VEN2<br>1005                                                                                                    |

- **Purchasing Document Number (optional):** Enter a single, multiple or a range of required PO numbers.
- Document Date (mandatory for Create, if no PO number is entered): Enter a specific date or a required date range as the input parameter. <u>Note</u>: A date range of maximum 1 year can be entered by the user.
- Create or Display: Select the option to Create or Display data.
- Enter the required input parameters & click on the execute button or press F8 and proceed to the Work Performance Details screen.

## Work Performance Details screen

Vendor Details tab: The existing data in the system for the selected input parameters will be displayed.

| System        | <u>H</u> elp |          |            |               | 88.88 · m d   |                   |                           |                        |                   |                                |               |
|---------------|--------------|----------|------------|---------------|---------------|-------------------|---------------------------|------------------------|-------------------|--------------------------------|---------------|
| 2             |              | •        | 4 📙 🗆      | ♥ @ @   Ц     | 豊富しなる         | 3 43 83   💥 🕅     | ]   😵 🍱                   |                        |                   |                                |               |
| Work Pe       | erforma      | ance l   | Details    |               |               |                   |                           |                        |                   |                                |               |
|               |              |          |            |               |               |                   |                           |                        |                   |                                |               |
| endor Detail  | ls           |          |            |               |               |                   |                           |                        |                   |                                |               |
| endor Code    | 000000       | 1010     | Vendor Na  | me vendor1    | 1             |                   | ] Ver                     | ndor Status Active     |                   |                                |               |
| O Count       | 2            |          | Total PO V | alue 49,019.  | 30            |                   | Total Penalty by Vig. & I | Exec. dept. 3,000.00   |                   |                                |               |
|               |              |          |            |               |               |                   |                           |                        |                   |                                |               |
| rchase Orde   | r Details    |          |            |               |               |                   |                           |                        |                   |                                |               |
| Count PO I    | Number       | PO line  | PO Date    | Name of Worl  | C F           | O Amount          | Rebate/Premium in %       | Physical Progress in % | Payment Made in % | Penalty proposed by Vig. Dept. | Penalty propo |
| 1 4100        | 0000030      | 1        | 29.09.20   | 16 lest       | 1             | 5 206 00          | 0.8                       | 10 8                   | 0.8               | 2,000.00                       | 1,000.00      |
| 2 4100        | 0000032 .    | <u>.</u> | 07.10.20   | 10 1650       | -             | 3,290.00          |                           |                        |                   | 0.00                           | 0.00          |
|               |              |          |            |               |               |                   |                           |                        |                   |                                |               |
|               |              |          |            |               |               |                   |                           |                        |                   |                                |               |
|               |              |          |            |               |               |                   |                           |                        |                   |                                |               |
|               |              |          |            |               |               |                   |                           |                        |                   |                                |               |
|               |              |          |            |               |               |                   |                           |                        |                   |                                | A             |
|               |              | < > _    |            |               |               |                   |                           |                        |                   |                                | 4 F           |
| ervice Detail | s            |          |            |               |               |                   |                           |                        |                   |                                |               |
| O Number      | PO Line      | SES /    | Migo No.   | Document Date | Document Valu | e Penalty Propose | ed Penalty/Recovery       | File Upload            | m                 |                                |               |
| 100000030     | 1            | 10000    | 000153     | 29.09.2016    | 32,426.00     | 1,000.00          |                           |                        |                   |                                |               |
|               |              |          |            |               |               |                   |                           |                        |                   |                                |               |
|               |              |          |            |               |               |                   |                           |                        |                   |                                |               |
|               |              |          |            |               |               |                   |                           |                        |                   |                                |               |
|               |              |          |            |               |               |                   |                           |                        | ÷                 |                                |               |
|               |              |          |            | <b>↓ →</b>    |               |                   |                           |                        | 4 F               |                                |               |
|               |              |          |            |               |               |                   |                           |                        |                   |                                |               |
|               |              |          |            |               |               |                   |                           |                        |                   |                                |               |
|               |              |          |            |               |               |                   | SAD                       |                        |                   | 100 T devea33                  |               |

- Vendor code The selected Vendor code in the initial / selection screen will be displayed.
- Vendor Name The Vendor name maintained in SAP master data for the selected Vendor code will be displayed.

- Vendor Status: The Vendor status (Active / Inactive) maintained in SAP master data for the selected Vendor code will be displayed.
   <u>Note</u>: In case the Vendor status is Inactive, the data will only be available in display mode & no data can be created until the change of status to Active.
- **PO Count:** The total count of number of PO documents being displayed in the screen based on the entered input parameters will be displayed.
- **Total PO Value:** The total value of number of PO documents being displayed in the screen based on the entered input parameters will be displayed.
- Total Penalty by Vig. & Exec. dept.: The total of the penalty value proposed by the Vigilance dept. & the proposed penalty value maintained by the Executing dept. in the 'ZWPD' transaction for the entered input parameters will be displayed.
- Purchase Order Details tab: Only the list of Purchase orders authorized (Project Auth code) for the User-ID logged in will be displayed.

| •      |                |         | •       |             | ur v⊆r v⊗r 1 ⊜ |               |           |                           |                        |                   |                                |               |
|--------|----------------|---------|---------|-------------|----------------|---------------|-----------|---------------------------|------------------------|-------------------|--------------------------------|---------------|
| Worl   | k Perf         | orma    | nce D   | Petails     |                |               |           |                           |                        |                   |                                |               |
|        |                |         |         |             |                |               |           |                           |                        |                   |                                |               |
| endor  | Details        |         |         |             |                |               |           |                           |                        |                   |                                |               |
| /endor | Code 0         | 000001  | 010 \   | /endor Nam  | ne vendor1     | 1             |           | Ver                       | ndor Status Active     |                   |                                |               |
| O Cour | nt 2           |         |         | Total PO Va | due 49,019.    | 30            |           | Total Penalty by Vig. & I | Exec. dept. 3,000.00   |                   |                                |               |
| rchase | Order D        | etails  |         |             |                |               |           |                           |                        |                   |                                |               |
| Count  | PO Nur         | mber P  | O line  | PO Date     | Name of Wor    | k             | PO Amount | Rebate/Premium in %       | Physical Progress in % | Payment Made in % | Penalty proposed by Vig. Dept. | Penalty propo |
| 1      | 410000         | 0030 1  |         | 29.09.201   | l6 Test        |               | 33,723.30 | 0 %                       | 18 %                   | 0 %               | 2,000.00                       | 1,000.00      |
| 2      | 410000         | 0032 1  |         | 07.10.201   | 16 Test        | :             | 15,296.00 | 0 %                       |                        |                   | 0.00                           | 0.00          |
|        |                |         |         |             |                |               |           |                           |                        |                   |                                |               |
| -      |                |         |         |             |                |               |           |                           |                        |                   |                                |               |
|        |                |         |         |             |                |               |           |                           |                        |                   |                                |               |
|        |                |         |         |             |                |               |           |                           |                        |                   |                                |               |
|        |                |         |         |             |                |               |           |                           |                        |                   |                                |               |
|        |                |         |         |             |                |               |           |                           |                        |                   |                                |               |
|        |                |         |         |             |                |               |           |                           |                        |                   |                                | 1 /           |
| ervice | Details        |         |         |             |                |               |           |                           | -                      | FTT               |                                |               |
| 100000 | 10er  <br>1030 | PO Line | SES / 1 | Migo No. 1  | Document Date  | Document Valu | 1 000 00  | d Penalty/Recovery        | File Upload            | <u> </u>          |                                |               |
| 100000 |                | -       | 10000   |             | 29.09.2010     | 52,420.00     | 1,000.00  |                           |                        |                   |                                |               |
|        |                |         |         |             |                |               |           |                           |                        |                   |                                |               |
|        |                |         |         |             |                |               |           |                           |                        |                   |                                |               |
|        |                |         |         |             |                |               |           |                           |                        |                   |                                |               |
|        |                |         |         |             | 4 F            |               |           |                           |                        |                   |                                |               |
|        |                |         |         |             |                |               |           |                           |                        |                   |                                |               |

- **Count** Sequential numbering based on the PO document numbers will be displayed
- **PO Number** The document number of the respective Purchase order will be displayed
- **PO Line** The line-item number of the respective Purchase order document will be displayed.
- **PO Date** The Document date of the respective Purchase order document will be displayed.
- **Name of Work** The description of the WBS element assigned to the respective PO line-item will be displayed.
- **PO Amount** The value of the respective Purchase Order line item will be displayed.
- Rebate / Premium in % The value of Rebate / Premium maintained in the cost estimation for the WBS element assigned to the respective PO line item will be displayed.
   <u>Note</u>: 'NA' will be displayed for the WBS elements with the Estimation type = Item rate tender & Lump-sum contract

| Work Pe       | erforma    | nce l   | Details     |               |               |        |             |         |                  |                      |         |                 |                        |         |               |
|---------------|------------|---------|-------------|---------------|---------------|--------|-------------|---------|------------------|----------------------|---------|-----------------|------------------------|---------|---------------|
|               |            |         |             |               |               |        |             |         |                  |                      |         |                 |                        |         |               |
| endor Detail  | ils        |         |             |               |               |        |             |         |                  |                      |         |                 |                        |         |               |
| endor Code    | 000000     | 1010    | Vendor Nan  | ne vendor1:   | 1             |        |             |         | Ve               | ndor Status Active   |         |                 |                        |         |               |
| O Count       | 2          |         | Total PO Va | lue 49,019.   | 30            |        |             | Total P | enalty by Vig. & | Exec. dept. 3,000.0  | 00      |                 |                        |         |               |
| rchasa Orda   | ar Dotaile |         |             |               |               |        |             |         |                  |                      | 🕞 Pł    | ysical Progress | Details                | ×       |               |
| Count PO I    | Number I   | PO line | PO Date     | Name of Work  | (             | PO Amo | unt         | Rebate  | e/Premium in %   | Physical Progress in | % Sr No | Date            | Physical Progress in % |         | Penalty propo |
| 1 4100        | 0000030 1  |         | 29.09.201   | l6 Test       |               | 33,723 | .30         | 0 %     |                  | 18 %                 | 1       | 20.01.2017      | 18                     | <b></b> | 1,000.00      |
| 2 4100        | 0000032 1  |         | 07.10.201   | 16 Test       |               | 15,296 | .00         | 0 %     |                  |                      | 2       |                 |                        | -       | 0.00          |
|               |            |         |             |               |               |        |             |         |                  |                      | 3       |                 |                        |         |               |
|               |            |         |             |               |               |        |             |         |                  |                      | 4       |                 |                        |         |               |
|               |            |         |             |               |               |        |             |         |                  |                      | 5       |                 |                        |         |               |
|               |            |         |             |               |               |        |             |         |                  |                      | 0       |                 |                        |         |               |
|               |            |         |             |               |               |        |             |         |                  |                      |         |                 |                        |         |               |
|               |            |         |             |               |               |        |             |         |                  |                      | -       |                 |                        |         | <b>^</b>      |
|               |            | 4 6 6   |             |               |               |        |             |         |                  |                      | 10      |                 |                        |         |               |
|               |            |         |             |               |               |        |             |         |                  |                      | 11      |                 |                        |         | . ,           |
| rvice Details | ls         |         |             |               |               |        |             |         |                  |                      | 12      |                 |                        |         |               |
| O Number      | PO Line    | SES /   | Migo No.    | Document Date | Document Valu | ie Pen | alty Propos | ed Pe   | nalty/Recovery   | File Upload          | 13      |                 |                        |         |               |
| 100000030     | 1          | 10000   | 000153      | 29.09.2016    | 32,426.00     | 1,0    | 00.00       |         | 2                |                      | 14      |                 |                        | -       |               |
|               |            |         |             |               |               |        |             |         |                  |                      | 4 1     |                 | 4                      | F       |               |
|               |            |         |             |               |               |        |             |         | B                |                      |         |                 |                        |         |               |
|               |            |         |             |               |               |        |             |         |                  |                      | V D     | one             |                        |         |               |
|               |            |         |             |               |               |        |             |         |                  |                      | _       | ÷               |                        | _       |               |
|               |            |         |             |               |               |        |             |         |                  |                      |         |                 |                        |         |               |

- Physical progress in % (manual data entry) Press F4 & maintain the physical progress details on a particular date as shown above. The latest value of physical progress maintained by the user for the respective PO line items will be displayed.
- **Payment made in %** The % of payment made to the Vendor based on the difference between the PO value & the sum of the posted MIRO documents will be displayed.
- **Proposed Penalty by Vig. Dept.** The sum of the penalty proposed by the Vigilance dept. personnel in the SAP system for the respective Purchase order document will be displayed.
- **Proposed Penalty by Exec. Dept.** The sum of the penalty proposed by the Executing Dept. in the transaction 'ZWPD' for the respective Purchase order line item will be displayed.

<u>Note</u>: Press F4 to view the saved penalty entries for the selected PO line item

| Syst   | tern <u>H</u> elp | )         |        |               |            |                    |            |                    |                                |                         |            |            |             |
|--------|-------------------|-----------|--------|---------------|------------|--------------------|------------|--------------------|--------------------------------|-------------------------|------------|------------|-------------|
| 2      |                   |           | - 4 [  |               |            | 100 ( <b>1</b> 0 ( | 3 🎝   🛒    | Z   🕜 🖪            |                                |                         |            |            |             |
| 14/    |                   |           | - 0-4- | .:            |            |                    |            |                    |                                |                         |            |            |             |
| woi    | к репо            | ormanco   | e Deta | 1115          |            |                    |            |                    |                                |                         |            |            |             |
|        |                   |           |        |               |            |                    |            |                    |                                |                         |            |            |             |
| endor  | r Details         |           |        |               |            |                    |            |                    |                                |                         |            |            |             |
| endo   | r Code 00         | 00001010  | Vend   | or Name 🛛 🛛   | endor11    |                    |            |                    | Vendor Status Active           |                         |            |            |             |
| O Cou  | unt 1             |           | Total  | PO Value 3    | 3,723.30   |                    |            | Total Penalty by \ | /ig. & Exec. dept. 10,253.00   |                         |            |            |             |
|        |                   |           |        |               |            |                    |            |                    |                                |                         |            |            |             |
| rchase | e Order De        | tails     |        |               |            |                    |            |                    |                                |                         |            |            |             |
| Cour   | nt PO Num         | ber PO A  | mount  | Rebate/       | Premium in | % Physical Pro     | gress in % | Payment Made in %  | Penalty proposed by Vig. Dept. | Penalty proposed by Exe | c. Dept. A | tion taken | Action Date |
| 1      | 4100000           | 030 33,72 | 23.30  | 0 %           |            | 35 %               |            | 0 %                | 2,000.00                       | 8,253.00                |            | <u> </u>   |             |
|        |                   |           | C W    | ork Performan | ce Details |                    |            |                    |                                |                         |            | ×          |             |
|        |                   |           | Sr No  | PO Number     | PO Line    | SES/MIGO No.       | Category   |                    | Remarks                        | Amount                  | Date       | <b>m</b>   |             |
|        |                   |           | 1      | 4100000030    | 1          | 1000000153         | Not obta:  | ining requisite p  | TEST DATA                      | 2,438.00                | 20.01.2017 |            |             |
|        |                   |           | 2      | 4100000030    | 1          | 100000153          | Non comp:  | lying with labour  | TEST DATA                      | 3,282.00                | 20.01.2017 | **         |             |
|        |                   |           | 3      | 410000030     | 1          | 100000153          | Non subm:  | lssion / renewing  | TEST DATA                      | 1,000.00                | 13.02.2017 |            |             |
|        |                   |           | 4      | 4100000030    | 1          | 1000000153         | Erroneous  | s / incorrect / i  | TEST DATA                      | 1,533.00                | 20.03.2017 |            | <u>^</u>    |
|        |                   | 4 F       | -      |               |            |                    |            |                    |                                |                         |            |            |             |
|        |                   |           | -      |               |            |                    |            |                    |                                |                         |            |            |             |
| rvice  | Details           |           |        |               |            |                    |            |                    |                                |                         |            |            |             |
| D Nur  | mber P            | O Line SE | S /    |               |            |                    |            |                    |                                |                         |            | -          |             |
| .0000  | 10030 1           | 10        |        |               |            | 4 F                |            |                    |                                |                         | 4 )        |            |             |
|        |                   |           | X      | Close         |            |                    |            |                    |                                |                         |            |            |             |
|        |                   |           |        |               |            |                    |            |                    |                                |                         |            |            |             |
|        |                   |           |        |               |            |                    |            |                    |                                |                         |            |            |             |
|        |                   |           |        |               |            |                    |            |                    |                                |                         |            |            |             |
|        |                   |           |        |               |            |                    |            |                    |                                |                         |            |            |             |
|        |                   |           | -      |               |            |                    |            |                    |                                |                         |            |            |             |
|        |                   |           | -      |               |            |                    |            |                    |                                |                         |            |            |             |
|        |                   |           |        |               |            |                    |            | SAP                |                                |                         | D 100 🕶    | devqa37    | INS 😽       |

• Locked by: Since data entry for the same PO line items by more than one user is prohibited in this transaction, the SAP user-id of the User who is currently creating/maintaining data for the same PO line item will be displayed respectively. In such cases, the data can only be viewed in display mode by the other users.

- Double-click on the required PO line-item in the Purchase order details tab to view the related Service Entry Sheet / MIGO documents accepted or posted respectively in the Service details tab.
- Service details tab: The Service Entry Sheet / MIGO documents accepted or posted respectively for the selected PO line-item in the Purchase order details tab will be displayed.

| Image: Second Second S                           | Worl     | k Perfo  | orman  | ice D   | Petails     |               |              |                   |      |                        |                        |                   |                                |               |   |
|----------------------------------------------------------------------------------------------------|----------|----------|--------|---------|-------------|---------------|--------------|-------------------|------|------------------------|------------------------|-------------------|--------------------------------|---------------|---|
| rendor Datalis       Vendor Name       vendor IName       vendor Status       Active       Ocount       Ocount       2       Total PO Value       49,019.30       Total Penalty by Vig. & Exec. dept. 3,000.00         richase Order Datals       Intel PO Number       PO Ine       PO Date       Name of Work       PO Amount       Rebate/Premium in %       Physical Progress in %       Payment Made in %       Penalty proposed by Vig. Dept.       Penalty propo         1       4100000032       1       0.00       0.00       0.00       0.00       0.00       0.00       0.00       0.00       0.00       0.00       0.00       0.00       0.00       0.00       0.00       0.00       0.00       0.00       0.00       0.00       0.00       0.00       0.00       0.00       0.00       0.00       0.00       0.00       0.00       0.00       0.00       0.00       0.00       0.00       0.00       0.00       0.00       0.00       0.00       0.00       0.00       0.00       0.00       0.00       0.00       0.00       0.00       0.00       0.00       0.00       0.00       0.00       0.00       0.00       0.00       0.00       0.00       0.00       0.00       0.00       0.00       0.00       0.00 <td< th=""><th></th><th></th><th></th><th></th><th></th><th></th><th></th><th></th><th></th><th></th><th></th><th></th><th></th><th></th><th></th></td<>                                                                                                    |          |          |        |         |             |               |              |                   |      |                        |                        |                   |                                |               |   |
| endor Code         Oddotti Name         vendor Name         vendor Status [Active           0 Count         2         Total PO Value         49,019.30         Total Penalty by Vig. & Exec. dept.         3,000.00                                                                                                    | endor I  | Details  |        |         |             |               |              |                   | _    |                        |                        |                   |                                |               |   |
| O Count         2         Total PO Vaule         [49,119-30         Total Penaty by Vg. & Exec. dept. [3,000.00           rchase Order Detals         Count PO Number         PO Ine         PO Date         Name of Work         PO Amount         Rebate/Premium in %         Physical Progress in %         Parment Made in %         Penaty proposed by Vig. Dept.         Penaty proposed by Vig. Dept.         Penaty proposed by Vig. 0 = 0.00         1,000.00           2         4100000032         1         0.10.00         1,000.00         0.00         0.00         0.00         0.00         0.00         0.00         0.00         0.00         0.00         0.00         0.00         0.00         0.00         0.00         0.00         0.00         0.00         0.00         0.00         0.00         0.00         0.00         0.00         0.00         0.00         0.00         0.00         0.00         0.00         0.00         0.00         0.00         0.00         0.00         0.00         0.00         0.00         0.00         0.00         0.00         0.00         0.00         0.00         0.00         0.00         0.00         0.00         0.00         0.00         0.00         0.00         0.00         0.00         0.00         0.00         0.00         0.00                                                                                                             | endor    | Code 00  | 000010 | 10 \    | /endor Nam  | ne vendor1    | 1            |                   |      | Ver                    | ndor Status Active     |                   |                                |               |   |
| Count PO Number PO Ine PO Date Name of Work PO Amount Rebate/Premium in % Physical Progress in % Payment Made in % Penalty proposed by Vig. Dept. Penalty proposed by Vig. Dept. Penalty Proposed by Vig. Dept. Penalty Proposed by Vig. Dept. Penalty Proposed Penalty/Recovery Fie Upload Time Pol Line SES / Migo No. Document Date Document Value Penalty Proposed Penalty/Recovery Fie Upload Time Pol Line SES / Migo No. Document Date Document Value Penalty Proposed Penalty/Recovery Fie Upload Time Pol Line SES / Migo No. Document Date Document Value Penalty Proposed Penalty/Recovery Fie Upload Time Pol Line SES / Migo No. Document Date Document Value Penalty Proposed Penalty/Recovery Fie Upload Time Pol Line SES / Migo No. Document Date Document Value Penalty Proposed Penalty/Recovery Fie Upload Time Pol Line SES / Migo No. Document Value Penalty Proposed Penalty/Recovery Fie Upload Time Pol Line SES / Migo No. Document Value Penalty Proposed Penalty/Recovery Fie Upload Time Pol Line SES / Migo No. Pol Line SES / Migo No. Pol Line SES / Migo No. Pol Line SES / Migo                           | O Cour   | nt  2    |        |         | Total PO Va | lue  49,019.  | 30           |                   | lota | il Penalty by Vig. & I | Exec. dept. 3,000.00   |                   |                                |               |   |
| Count         PO Number         PO Ine         PO Date         Name of Work         PD Amount         Rebate/Premium in %         Physical Progress in %         Payment Made in %         Penaky proposed by Vig. Dept.         Penaky proposed by Vig. Dept.         Penaky Proposed by Vig. Dept.         Penaky Proposed Penaky/Recovery         Fle Upload         The Pinaky Proposed by Vig. Dept.         Penaky Pinaky Proposed by Vig. Dept.         Penaky Pinaky Pinaky Pinaky Pinaky Pinaky Pinaky Pinaky Pinaky Pinaky Pinaky Pinaky Pinaky Pinaky Pinaky Pinaky Pina                                                                                                    | rchase   | Order De | tails  |         |             |               |              |                   |      |                        |                        |                   |                                |               |   |
| 1       4100000030       1       29.09.2016       Test       33,723.30       0       12.4       0       2,000.00       1,000.00       0.00       0.00       0.00       0.00       0.00       0.00       0.00       0.00       0.00       0.00       0.00       0.00       0.00       0.00       0.00       0.00       0.00       0.00       0.00       0.00       0.00       0.00       0.00       0.00       0.00       0.00       0.00       0.00       0.00       0.00       0.00       0.00       0.00       0.00       0.00       0.00       0.00       0.00       0.00       0.00       0.00       0.00       0.00       0.00       0.00       0.00       0.00       0.00       0.00       0.00       0.00       0.00       0.00       0.00       0.00       0.00       0.00       0.00       0.00       0.00       0.00       0.00       0.00       0.00       0.00       0.00       0.00       0.00       0.00       0.00       0.00       0.00       0.00       0.00       0.00       0.00       0.00       0.00       0.00       0.00       0.00       0.00       0.00       0.00       0.00       0.00       0.00       0.00       0.00       0.                                                                                                    | Count    | PO Num   | ber PC | ) line  | PO Date     | Name of Wor   | k            | PO Amount         | Reb  | ate/Premium in %       | Physical Progress in % | Payment Made in % | Penalty proposed by Vig. Dept. | Penalty propo | 5 |
| 2       4100000321       07.10.2016       Feat       15,296.00       0       0       0.00       0.00       0.00         1       1       1       1       1       1       1       1       1       1       1       1       1       1       1       1       1       1       1       1       1       1       1       1       1       1       1       1       1       1       1       1       1       1       1       1       1       1       1       1       1       1       1       1       1       1       1       1       1       1       1       1       1       1       1       1       1       1       1       1       1       1       1       1       1       1       1       1       1       1       1       1       1       1       1       1       1       1       1       1       1       1       1       1       1       1       1       1       1       1       1       1       1       1       1       1       1       1       1       1       1       1       1       1       1       1 </td <td>1</td> <td>4100000</td> <td>030 1</td> <td></td> <td>29.09.201</td> <td>.6 Test</td> <td></td> <td>33,723.30</td> <td>0 8</td> <td></td> <td>18 %</td> <td>0 %</td> <td>2,000.00</td> <td>1,000.00</td> <td></td>                                                                                                    | 1        | 4100000  | 030 1  |         | 29.09.201   | .6 Test       |              | 33,723.30         | 0 8  |                        | 18 %                   | 0 %               | 2,000.00                       | 1,000.00      |   |
| envice Details       Image: Contract Date       Document Date       Document Value       Penalty/Recovery       File Upload       Image: Contract Date       Image: Contract Date       Image: Contrate       Image: Contract Date                                                                                                    | 2        | 4100000  | 032 1  |         | 07.10.201   | .6 Test       |              | 15,296.00         | 0 %  |                        |                        |                   | 0.00                           | 0.00          |   |
| Image: Contract of the second second seco |          |          |        |         |             |               |              |                   |      |                        |                        |                   |                                |               |   |
| Image: Second second second               |          |          |        |         |             |               |              |                   |      |                        |                        |                   |                                |               | - |
| Image: Constraint of the second second se |          |          |        |         |             |               |              |                   |      |                        |                        |                   |                                |               |   |
| Image: Contract of the second second seco |          |          |        |         |             |               |              |                   |      |                        |                        |                   |                                |               |   |
|                                                                                                    |          |          |        |         |             |               |              |                   |      |                        |                        |                   |                                |               | 1 |
| envice Details         0 Number       PO Line       SES / Migo No.       Document Date       Document Value       Penalty/Recovery       File Upload       III         100000030       1       1000000153       29.09.2016       32,426.00       1,000.00       III       III         0       1       1000000153       29.09.2016       32,426.00       1,000.00       III       III         100000030       1       1000000153       29.09.2016       32,426.00       1,000.00       III       III         1000000153       29.09.2016       32,426.00       1,000.00       III       III       III         1000000153       1       100000153       29.09.2016       32,426.00       1,000.00       III       III         1000000153       1       1       1       III       III       IIII       IIII         1000000153       1       1       1       IIII       IIIIIIIIIIIIIIIIIIIIIIIIIIIIIIIIIIII                                                                                                    | ]        |          |        |         |             |               |              |                   |      |                        |                        |                   |                                |               | 1 |
| ervice Detais O Number PO Line SES / Migo No. Document Date Document Value Penalty Proposed Penalty/Recovery File Upload 100000030 1 100000153 29.09.2016 32,426.00 1,000.00 19 10 10 10 10 10 10 10 10 10 10 10 10 10                                                                                                    |          |          | 4      | •       | ::::        |               |              |                   |      |                        |                        |                   |                                | 4 >           |   |
| O Number         PO Lne         SES / Migo No.         Document Date         Document Value         Penalty/Recovery         File Upload           100000030         1         100000153         29.09.2016         32,426.00         1,000.00         10         10           1000001153         29.09.2016         32,426.00         1,000.00         10         10         10           1000001153         29.09.2016         32,426.00         1,000.00         10         10         10           1000001153         29.09.2016         32,426.00         1,000.00         10         10         10           1000001153         29.09.2016         32,426.00         1,000.00         10         10         10           10000001153         29.09.2016         32,426.00         1,000.00         10         10         10           1000001153         29.09.2016         32,426.00         1,000.00         10         10         10         10           1000001153         29.09.2016         32,426.00         1,000.00         10         10         10         10           1000001153         29.09.2016         10         10         10         10         10         10         10         10         10                                                                                                    | ervice I | Details  |        |         |             |               |              |                   |      |                        |                        |                   |                                |               |   |
| 100000030 1 100000153 29.09.2016 32,426.00 1,000.00 29 29.09.2016 32,426.00 1,000.00 29 29.09.2016 32,426.00 1,000.00 29 29 20 20 20 20 20 20 20 20 20 20 20 20 20                                                                                                    | O Num    | ber P    | O Line | SES / I | Migo No. I  | Document Date | Document Val | lue Penalty Propo | sed  | Penalty/Recovery       | File Upload            | <b></b>           |                                |               |   |
|                                                                                                    | 100000   | 030 1    |        | 100000  | 00153 2     | 29.09.2016    | 32,426.00    | 1,000.00          |      |                        |                        |                   |                                |               |   |
|                                                                                                    |          |          |        |         |             |               |              |                   |      |                        |                        |                   |                                |               |   |
|                                                                                                    |          |          |        |         |             |               |              |                   |      |                        |                        |                   |                                |               |   |
|                                                                                                    |          |          |        |         |             |               |              |                   |      |                        |                        |                   |                                |               |   |
|                                                                                                    |          |          |        |         |             |               |              |                   |      |                        |                        | -                 |                                |               |   |

- **PO number** The document number of the Purchase order will be displayed
- **PO Line** The line-item number of the Purchase order document will be displayed.
- SES / MIGO No. The document number of the Service Entry Sheet / MIGO documents accepted or posted respectively in relation to the selected Purchase order line item will be displayed

- Document Date The posting date of the Service Entry Sheet / MIGO documents accepted or posted respectively in relation to the selected Purchase order line item will be displayed
- Document Value The document value of the Service Entry Sheet / MIGO documents accepted or posted respectively in relation to the selected Purchase order line item will be displayed
- Penalty Proposed The total penalty value proposed & saved in the 'Penalty / recovery details' tab for the respective Service Entry Sheet / MIGO documents in relation to the selected Purchase order line item will be displayed.
- Enter details related to the proposed penalty for the required SES / MIGO document in the 'Service Details' tab.
  - **Penalty / recovery (button):** Click on the button to open the 'Penalty details' tab. Data entry in all the data-fields is mandatory.

| C System   | <u>H</u> elp |        |              |               |              |                    |                                                     |                    |                    |                |         |           |           |            | - ª ×      |   |
|------------|--------------|--------|--------------|---------------|--------------|--------------------|-----------------------------------------------------|--------------------|--------------------|----------------|---------|-----------|-----------|------------|------------|---|
| 0          |              |        | - 4 🔳 (      | 0 0 0 1 🗅     | 副語:約:        | 9 🗘 🕄 🗏 🖉          | 0                                                   |                    |                    |                |         |           |           |            |            |   |
| Work       | Perform      | nance  | e Details    |               |              |                    |                                                     |                    |                    |                |         |           |           |            |            | 1 |
|            |              |        |              |               |              |                    |                                                     | E Pe               | enalty D           | etails         |         |           |           |            |            |   |
| Vendor D   | etails       |        |              |               |              |                    |                                                     | Sr No              | Cate               | gory           |         | Remarks   | Amount    | Date       | Entered by |   |
| Vendor C   | de 0000      | 001010 | Vendor Nar   | ne vendor1    | 1            |                    | ] Ven                                               | 2                  | Non                | complying with | labour  | TEST DATA | 1,000.00  | 20.02.2017 | ABM-1901   |   |
| PO Count   | 2            |        | Total PO V   | alue 49,019.  | 30           |                    | 01 No Penalty applicabl                             | e                  | -                  |                |         | 1         |           |            |            |   |
| Purchase C | rder Details |        |              |               |              |                    | 02 Data correction enti<br>03 Not providing station | ny<br>nary and     | d furnitu          | ire            |         |           |           |            |            |   |
| Count      | PO Number    | PO lin | e PO Date    | Name of Wor   | k            | PO Amount          | 05 Non execution of te                              | nder               |                    |                |         |           |           |            |            |   |
| 1 -        | 10000003     | 01     | 29.09.20     | 16 TEST       |              | 33,723.30          | 06 Non submission / rei                             | newing<br>ite nerr | bank gu<br>mission | Jarantee       |         |           |           |            |            |   |
| 2 4        | 10000003     | 2 1    | 07.10.20     | 16 TEST       |              | 15,296.00          | 08 Non complying with                               | labour             | laws               |                |         |           |           |            |            |   |
|            |              |        |              |               |              |                    | 09 Non providing site la                            | b withir           | n 15 day           | /5             | -       |           |           |            |            |   |
|            |              |        |              |               |              |                    | 10 Non providing techn                              | ical per           | sonneis            |                |         | 1         |           |            |            |   |
|            |              |        |              |               |              |                    |                                                     |                    |                    |                |         |           |           |            |            |   |
|            |              |        |              |               |              |                    |                                                     |                    |                    |                |         |           |           |            |            |   |
|            |              |        |              |               |              |                    |                                                     | ••                 |                    |                |         |           |           |            |            | _ |
|            |              |        |              |               |              |                    |                                                     |                    | Done               |                |         |           |           |            |            |   |
|            |              |        |              |               |              |                    |                                                     | Ľ                  | o on o             |                |         |           |           |            |            |   |
|            |              | • •    |              |               |              |                    |                                                     |                    |                    |                |         |           |           |            |            |   |
| Service De | etails       |        |              |               |              |                    |                                                     |                    |                    |                |         |           |           |            |            |   |
| PO Numb    | er PO L      | ine SE | S / Migo No. | Document Date | Document Val | ue Penalty Propose | d Penalty/Recovery                                  | File Up            | oload              |                | <b></b> |           |           |            |            | Г |
| 4100000    | 30 1         | 100    | 0000153      | 29.09.2016    | 32,426.00    | 1,000.00           |                                                     | )()                | P                  |                |         |           |           |            |            |   |
|            |              |        |              |               |              |                    |                                                     | Ĩ                  | 2                  |                |         |           |           |            |            |   |
|            |              |        |              |               |              |                    |                                                     |                    | 1                  |                |         |           |           |            |            |   |
|            |              |        |              |               |              |                    |                                                     |                    | 2                  |                |         |           |           |            |            |   |
|            |              |        |              |               |              |                    |                                                     |                    | 1                  |                |         |           |           |            |            |   |
|            |              |        |              |               |              |                    |                                                     |                    | P)                 |                | -       |           |           |            |            |   |
|            |              |        |              |               | :            |                    |                                                     | _                  | _                  | 4 >            |         |           |           |            |            |   |
|            |              |        |              |               |              |                    |                                                     |                    |                    |                |         |           |           |            |            |   |
|            |              |        |              |               |              |                    |                                                     |                    |                    |                |         |           |           |            |            |   |
|            |              |        |              |               |              |                    | SAP                                                 |                    |                    |                |         | Þ         | 100 🔻 dev | qa37 INS   |            |   |

 Category – Select the applicable reason for the proposed penalty from the list of available options. <u>Note</u>: Select the option 'No Penalty applicable' in cases where no penalties are applicable & the option 'Data correction entry' to perform the correction entries in case of any data entry errors related to previously saved entries.

- Remarks Maintain any additional remarks if necessary with reference to the proposed penalty.
- **Amount** Enter the proposed penalty amount.
- Date Enter the date on which this penalty has/had been proposed.
- Entered by The SAP login-id of the user who has entered & saved the data will be captured & displayed.
- Name The name of the user who has entered & saved the data will be captured & displayed.
- File upload (button): Click on the 'File upload' button to open the 'Penalty / Recovery files' tab.

| 🖙 System <u>H</u> elp       |         |                     |                     |                  |                  |             |            |   | 1                   |          |
|-----------------------------|---------|---------------------|---------------------|------------------|------------------|-------------|------------|---|---------------------|----------|
| Ø - 4                       | BIC     | 00 0 I 🗅 H          | 8 8 9 8 8 1         | x 7   0 F        |                  |             |            |   |                     |          |
| Work Performance Deta       | ails    |                     |                     |                  |                  |             |            |   |                     |          |
|                             | 🔄 Pen   | alty proposed files |                     |                  |                  |             |            |   | ×                   |          |
|                             | Sr No   | File display File   | name                |                  |                  |             |            |   |                     |          |
| Vendor Details              | 1       | TES TES             | T_PDF_SF.PDF        |                  |                  |             |            |   |                     |          |
| Vendor Code 0000001010 Vend | d 2     | 🗍 міз               | 1N ENHANCEMENT.DOC  |                  |                  |             |            |   | <b>•</b>            |          |
| PO Count 8 Tota             | 3       | 201                 | 70329153616 XK01 EN | HANCEMENT.DOC    |                  |             |            |   |                     |          |
|                             | 4       | IMP                 | LICIT ENHANCEMENT P | ROGRAM.DOC       |                  |             |            |   |                     |          |
| Purchase Order Details      | 5       |                     |                     |                  |                  |             |            | 0 |                     |          |
| Count PO Number PO line Pav | 6       | i i                 |                     |                  |                  |             |            | - | ocked by            |          |
| 1 410000013 1               | 7       | 0                   |                     |                  |                  |             |            | _ |                     |          |
| 2 4100000014 1              | 8       | 0                   |                     |                  |                  |             |            |   |                     |          |
| 3 410000030 1 0 %           | 9       | 0                   |                     |                  |                  |             |            |   |                     |          |
| 4 410000032 1               | 10      | <u>n</u>            |                     |                  |                  |             |            |   |                     |          |
| 5 410000041 1               | 11      | 0                   |                     |                  |                  |             |            |   |                     | -        |
| 6 410000042 1               | 12      | <u></u>             |                     |                  |                  |             |            |   |                     | -        |
| 6 410000042 2               | 13      |                     |                     |                  |                  |             |            |   |                     | -        |
| 6 4100000042 3              | 14      |                     |                     |                  |                  |             |            |   |                     | _        |
| 7 420000003 1 100           |         |                     |                     |                  |                  |             |            |   |                     | <u> </u> |
| 1 420000000 1 100           | 1       |                     |                     |                  |                  |             |            |   |                     | 4 1      |
|                             | V D     | one 📑 DELETE        |                     |                  |                  |             |            |   |                     |          |
| Service Details             |         |                     |                     |                  |                  |             |            |   |                     |          |
| PO Number PO SES / I        | Migo No | Document date       | Document value      | Penalty Proposed | Penalty/Recovery | File Upload | <b>111</b> |   |                     |          |
| 410000030 1 100000          | 00153   | 29.09.2016          | 32,426.00 6         | 5,666.00         |                  |             |            |   |                     |          |
|                             |         |                     |                     |                  |                  |             | 1          |   |                     |          |
|                             |         |                     |                     |                  |                  |             | 1          |   |                     |          |
|                             |         |                     |                     |                  |                  |             | 1          |   |                     |          |
|                             |         |                     |                     |                  |                  |             |            |   |                     |          |
|                             |         |                     |                     |                  |                  |             |            |   |                     |          |
|                             |         | * F 💷               |                     |                  |                  |             | 4 1        |   |                     |          |
|                             |         |                     |                     |                  |                  |             |            |   |                     |          |
|                             |         |                     |                     |                  |                  |             |            |   |                     |          |
| _                           |         |                     |                     | S                | AP               |             |            |   | 🕨 100 🔻 devqa37 INS | i        |

 Select & attach the required document from the local system related to the penalty / recovery details by pressing F4 in the column – File name.

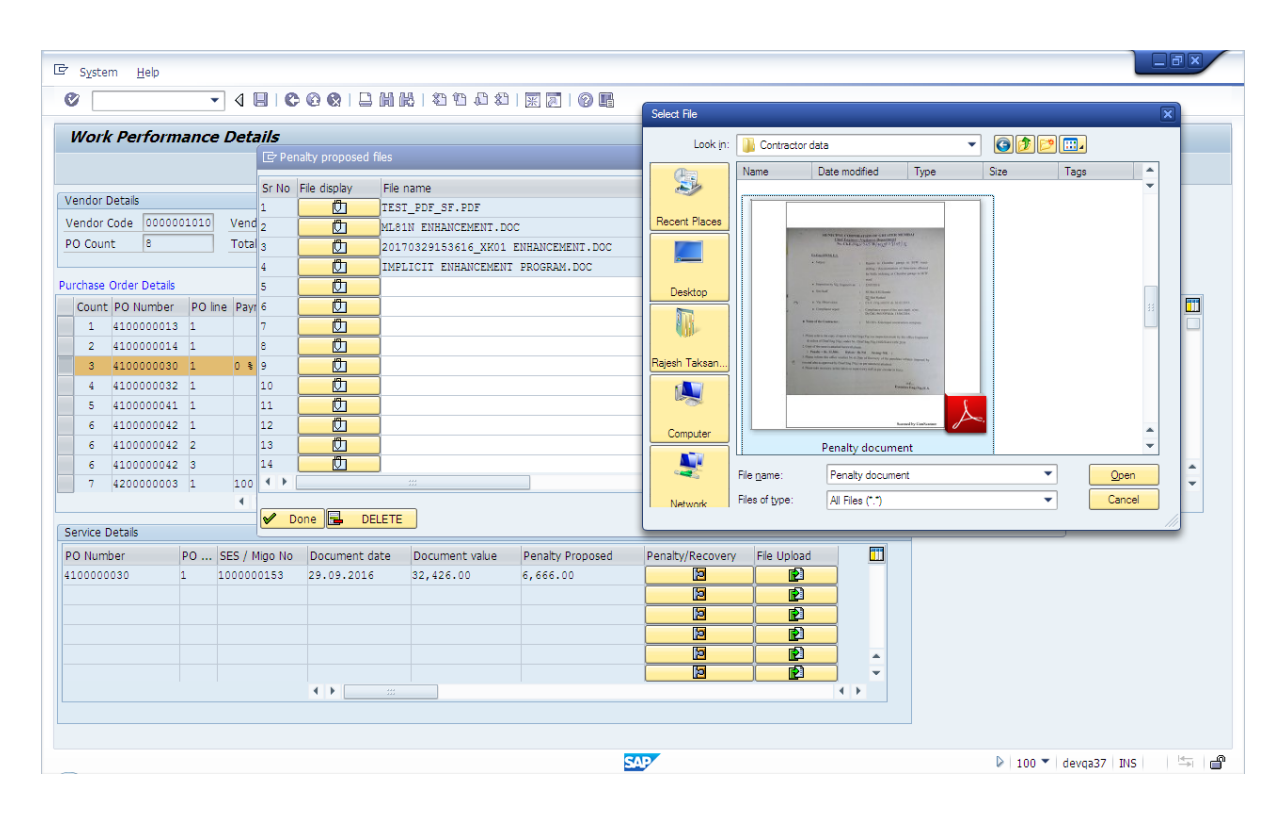

- Click on the 'File display' button to view the already saved documents.
- Click on the 'Done' button to exit the tab & save the transaction if no further data entry is to be done.

<u>Note</u>: The data entered & documents attached cannot be deleted once saved in this transaction.

 Enter details related to Action taken (if any) in the 'Purchase Order Details' tab.

| 2              |           | - 4 目                | 😋 🚱 🕲 I 🖨       |                   | 10 20   🗮 🏹      | 🔞 🖪                |        |              |             |            |          |            |                 |   |
|----------------|-----------|----------------------|-----------------|-------------------|------------------|--------------------|--------|--------------|-------------|------------|----------|------------|-----------------|---|
| Work Pe        | rforma    | nce Details          |                 |                   |                  |                    |        |              |             |            |          |            |                 |   |
|                |           |                      |                 |                   |                  |                    |        |              |             |            |          |            |                 |   |
| /endor Details | 5         |                      |                 |                   |                  |                    |        |              |             |            |          |            |                 |   |
| endor Code     | 0000001   | 10 Vendor N          | ame vendor1     | 1                 |                  |                    | Ven    | dor Status A | Active      |            |          |            |                 |   |
| O Count        | 2         | Total PO             | Value 49,019.   | 30                | Т                | otal Penalty by Vi | g. & E | xec. dept. 3 | 3,000.00    |            |          |            |                 |   |
|                |           |                      |                 |                   |                  |                    |        |              |             |            |          |            |                 |   |
| irchase Order  | Details   |                      | 1               |                   |                  |                    |        |              | 1           | 1          |          |            |                 | _ |
| Count PO I     | Number Pa | vment Made in 9<br>• | % Penalty propo | sed by Vig. Dept. | Penalty proposed | by Exec. Dept.     | Ac     | tion taken   | Action Date | QAR rating | QAR Date | Work Perf. | Cert. Locked by |   |
| 2 4100         | 0000030   | 1                    | 2,000.00        |                   | 0.00             |                    |        |              |             |            |          |            |                 |   |
|                |           |                      |                 |                   |                  |                    | 4      | 640          | -           |            |          |            |                 |   |
|                |           |                      |                 |                   |                  |                    |        |              |             |            |          |            |                 |   |
|                |           |                      |                 |                   |                  |                    |        |              |             |            |          |            |                 |   |
|                |           |                      |                 |                   |                  |                    |        |              |             |            |          |            |                 |   |
|                |           |                      |                 |                   |                  |                    |        |              |             |            |          |            |                 | - |
|                |           |                      |                 |                   |                  |                    |        |              |             |            |          |            |                 | - |
|                | 4         | F                    |                 |                   |                  |                    |        |              |             |            |          |            | 4               | • |
| ervice Details | ;         |                      |                 |                   |                  |                    |        |              |             |            |          |            |                 |   |
| O Number       | PO Line   | SES / Migo No.       | Document Date   | Document Value    | Penalty Proposed | Penalty/Recov      | ery    | File Upload  |             | <b></b>    |          |            |                 |   |
| 10000030       | 1         | 100000153            | 29.09.2016      | 32,426.00         | 1,000.00         |                    |        |              |             |            |          |            |                 |   |
|                |           |                      |                 |                   |                  |                    |        |              | _           |            |          |            |                 |   |
|                |           |                      |                 |                   |                  |                    |        |              |             |            |          |            |                 |   |
|                |           |                      |                 |                   |                  |                    |        |              |             |            |          |            |                 |   |
|                |           |                      |                 |                   |                  |                    |        |              |             | -          |          |            |                 |   |
|                |           |                      | ↓ ► _ ::        | ;                 |                  |                    |        |              |             |            |          |            |                 |   |

• Action taken (button): Click on the Action button to open the Action initiated remarks tab. Maintain the required text details related to the action taken if any against the respective PO line item.

| 🖙 System <u>H</u> elp                |                            |                                          |                          |                         |           |
|--------------------------------------|----------------------------|------------------------------------------|--------------------------|-------------------------|-----------|
| Ø 🔹 🖌 🖉                              | C C Q   L M M   2 1 A 2    | 1   🛒 🔎   🖓 📲                            |                          |                         |           |
| Work Performance Details             |                            |                                          |                          |                         |           |
|                                      |                            |                                          |                          |                         |           |
| Vendor Details                       |                            |                                          |                          |                         |           |
| Vendor Code 0000001010 Vendor Nar    | ne vendor11                | Vendor Status Acti                       | ive                      |                         |           |
| PO Count  2 Total PO Vi              | alue  49,019.30            | Total Penalty by Vig. & Exec. dept. 3,00 | .00                      |                         |           |
| Purchase Order Details               | C Action Initiated Remarks |                                          |                          |                         |           |
| Count PO Number Physical Progress in | TEST Data XYZ              |                                          | Action taken Action Date | QAR rating QAR Date     | Work Pe 🛄 |
| 2 410000032                          | TEST Data XYZ              |                                          |                          |                         |           |
|                                      | TEST Data XYZ              |                                          |                          |                         |           |
|                                      | -                          |                                          |                          |                         |           |
|                                      |                            |                                          |                          |                         |           |
|                                      | -                          |                                          |                          |                         |           |
|                                      |                            |                                          |                          |                         | -         |
| + >                                  |                            |                                          |                          |                         | < >       |
| Service Details                      | D                          |                                          |                          |                         |           |
| 410000030 1 100000153                | 29                         |                                          | -                        |                         |           |
|                                      | * Li 5, Co 14              | Ln 1 - Ln 5 of 5 lines                   |                          |                         |           |
|                                      | Done 😰 Upload              |                                          |                          |                         |           |
|                                      |                            |                                          | - ·                      |                         |           |
|                                      |                            |                                          |                          |                         |           |
| L                                    |                            |                                          |                          |                         |           |
|                                      |                            |                                          |                          |                         |           |
|                                      |                            | STATE                                    |                          | 🕑   100 🍸   devqa37   1 | INS 🛛 🖓 📩 |

 <u>Action initiated files tab</u> - Click on the Upload button. Enter/maintain the Date on which the action was taken (if any). Select & attach the required document from the local system related to the Action taken (if any) by pressing F4 in the column – File name.

| œr S⊻stem ∐elp                                                                                                    |                                    |               |                                                            |               |
|----------------------------------------------------------------------------------------------------|------------------------------------|---------------|------------------------------------------------------------|---------------|
| ▼ 4 日 6 6 8 日 H H 2 1 0 2 3                                                                                                    |                                    |               |                                                            |               |
| Work Performance Details                                                                                                    |                                    |               |                                                            |               |
|                                                                                                    |                                    |               |                                                            |               |
| Vendor Details                                                                                                    |                                    |               |                                                            |               |
| Vendor Code         0000001010         Vendor Name         vendor11           D0_Currt         2         Table D0_Velue         00_010_0_0         Table D0_Velue         00_010_0_0 | Vendor Statu                       | Active        |                                                            |               |
|                                                                                                    | rocal Penalty by Vig. & Exec. dept |               |                                                            |               |
| Purchase Order Details C Action Initiated Remarks                                                                                                    | tion Initiated Files               |               |                                                            |               |
| Count PO Number Physical Progress in % TEST Data XYZ 1 410000030 18 % TEST Data XYZ 1                                                                                                | No Date File display               | File name     | 7\Desktop\1000870722.pdf                                   |               |
| 2 4100000032 TEST Data XYZ<br>TEST Data XYZ<br>2                                                                                                    |                                    | Select File   |                                                            |               |
| TEST Data XYZ 3                                                                                                    |                                    | Look in:      | Desktop                                                    |               |
| 5                                                                                                    |                                    |               | Name Size Type                                             | Date modified |
| 6                                                                                                    |                                    |               | Adobe Acrobat Document                                     |               |
| 8                                                                                                    |                                    | Recent Places | 640908_E_20170222 - Line                                   |               |
| 9                                                                                                    |                                    |               | Adobe Acrobat Document                                     |               |
| Service Details                                                                                                    |                                    | Dealstan      | 1000000371<br>Adobe Acrobat Document                       |               |
| PO Number PO Line SES / Migo No. Do                                                                                                    |                                    |               | 39.3 KB                                                    |               |
| 4100000030 1 100000153 29                                                                                                    |                                    |               | Adobe Acrobat Document                                     |               |
| * Li 5, Co 14                                                                                                    | •                                  | Rajesh Taksan | 002075129400000902992017 -                                 |               |
|                                                                                                    | Done 🔂 Delete                      |               | Adobe Acrobat Document                                     |               |
|                                                                                                    |                                    | Computer      | Before Y2 notif generation<br>Microsoft Office Excel 97-20 |               |
|                                                                                                    |                                    | -             | 11.6 КВ                                                    |               |
|                                                                                                    |                                    | -             | File game: 1000870722                                      |               |
|                                                                                                    | SAP                                | Network       | All Hies (".")                                             | ▼ Can         |

- Click on the 'File display' button to view the already saved documents.
- Click on the 'Done' button to exit the tab & save the transaction if no further data entry is to be done.

<u>Note</u>: The data entered & documents attached cannot be deleted once saved in this transaction.

• Action Date: The latest date of Action taken maintained by the user in the 'Action initiated files' tab will be displayed.

> Enter details related to QAR Rating in the 'Purchase Order Details' tab.

| 7              |          | - 4 🛛              | 😋 🚱 🕲 I 🖨                               | H K I & O         | 12 22   💥 🗾   🔮        | 2 🖪                  |                    |              |             |            |          |         |
|----------------|----------|--------------------|-----------------------------------------|-------------------|------------------------|----------------------|--------------------|--------------|-------------|------------|----------|---------|
| Nork Per       | forman   | ice Details        |                                         |                   |                        |                      |                    |              |             |            |          |         |
|                |          |                    |                                         |                   |                        |                      |                    |              |             |            |          |         |
| endor Details  |          |                    |                                         |                   |                        |                      |                    |              |             |            |          |         |
| endor Code     | 00000010 | 10 Vendor Na       | ame vendor1                             | 1                 |                        | Ve                   | endor Status Activ | ve           |             |            |          |         |
| O Count        | 2        | Total PO           | Value 49,019.                           | 30                | Tota                   | al Penalty by Vig. & | Exec. dept. 3,00   | 0.00         |             |            |          |         |
|                |          |                    |                                         |                   |                        |                      |                    |              |             |            |          |         |
| rchase Order I | Details  |                    |                                         |                   |                        |                      |                    |              |             |            | -        |         |
| Count PO Nu    | umber Ph | ysical Progress in | Payment Mac                             | le in % Penalty p | proposed by Vig. Dept. | Penalty propose      | d by Exec. Dept.   | Action taken | Action Date | QAR rating | QAR Date | Work Pe |
| 2 41000        | 00030 18 | 3                  | s                                       | 2,000.0           | U                      | 1,000.00             |                    |              |             |            | -        |         |
|                | 00002    |                    |                                         | 0.00              |                        |                      |                    |              |             |            | 1        |         |
|                |          |                    |                                         |                   |                        |                      |                    |              |             |            |          |         |
|                |          |                    |                                         |                   |                        |                      |                    |              |             |            |          |         |
|                |          |                    |                                         |                   |                        |                      |                    |              |             |            |          |         |
|                |          |                    |                                         |                   |                        |                      |                    |              |             |            |          |         |
|                |          |                    |                                         |                   |                        |                      |                    |              |             |            |          |         |
|                | 4        | F                  |                                         |                   |                        |                      |                    |              |             |            |          | 4 1     |
| ervice Details |          |                    |                                         |                   |                        |                      |                    |              |             |            |          |         |
| O Number       | PO Line  | SES / Migo No.     | Document Date                           | Document Value    | Penalty Proposed       | Penalty/Recovery     | File Upload        |              | =           |            |          |         |
| 100000030      | 1        | 1000000153         | 29.09.2016                              | 32,426.00         | 1,000.00               |                      |                    | -            |             |            |          |         |
|                |          |                    |                                         |                   |                        |                      | j 🖻 j              |              |             |            |          |         |
|                |          |                    |                                         |                   |                        |                      |                    |              |             |            |          |         |
|                |          |                    |                                         |                   |                        |                      |                    |              |             |            |          |         |
|                |          |                    |                                         |                   |                        |                      |                    |              | * ·         |            |          |         |
|                |          |                    | < > = = = = = = = = = = = = = = = = = = | :                 |                        |                      |                    | 4 F          |             |            |          |         |
|                |          |                    |                                         |                   |                        |                      |                    |              |             |            |          |         |
|                |          |                    |                                         |                   |                        |                      |                    |              |             |            |          |         |

• **QAR rating (button):** Click on the QAR Rating button to open the QAR Rating remarks tab. Maintain the required text details related to the QAR Rating against the respective PO line item.

| 로 System Help                                                                                                    |                                                                                                    |                             |
|----------------------------------------------------------------------------------------------------|----------------------------------------------------------------------------------------------------|-----------------------------|
| Work Performance Details                                                                                                    |                                                                                                    |                             |
| Vendor Detais           Vendor Code         0000001010         Vendor Name         Vendor 11           PO Count         2         Total PO Value         49,019.30           Purchase Order Detais         Count PO Number         Physical Progress in %         Payment Made in %         Penalty count           1         410000030 18 %         0 %         2,000.0         0.00           2         410000032         0.00         0.00         0.00           4         P         Service Detais         Service Detais         0.00 | Vendor Status Active<br>Total Penalty by Vig. & Exec. dept. 3,000.00<br>CC QAR Rating Remarks<br>TEST Data XYZ<br>TEST Data XYZ<br>TEST Data XYZ<br>TEST Data XYZ<br>TEST Data XYZ | QAR rating QAR Date Work Pe |
| PO Number         PO Line         SES / Migo No.         Document Date         Document Value           4100000030         1         100000153         29.09.2016         32,426.00                                                                                                    | ** LI 5, Co 14 Ln 1 - Ln 5 of 5 lnes     ✓ Done      E Upload                                                                                                    |                             |
|                                                                                                    | SAD                                                                                                    | 🕨 100 💌 devqa37   INS   🖄 📹 |

 QAR Rating files tab - Click on the Upload button. Enter/maintain the 'Date' on which the QAR Rating was performed. Enter the 'Weightage in %' related to the QAR rating. Select & attach the required document from the local system related to the QAR Rating by pressing F4 in the column – File name.

| Cr s  | ystem <u>I</u> | <u>+</u> elp |                     |                 |                  |                              |               |               |                 |                    |                           |                        |               |        |
|-------|----------------|--------------|---------------------|-----------------|------------------|------------------------------|---------------|---------------|-----------------|--------------------|---------------------------|------------------------|---------------|--------|
| Ø     |                |              | • 4 🔳               | C C Q   🗅       |                  | 1 2   🛒 🗾                    | 0             |               |                 |                    |                           |                        |               |        |
| W     | ork Pei        | forma        | nce Details         |                 |                  |                              |               |               |                 |                    |                           |                        |               |        |
|       |                |              |                     |                 |                  |                              |               |               |                 |                    |                           |                        |               |        |
| Ven   | dor Details    |              |                     |                 |                  |                              |               |               |                 |                    |                           |                        |               |        |
| Ven   | dor Code       | 0000001      | 010 Vendor N        | ame vendor11    | 1                |                              |               | Vendo         | r Status Active |                    |                           |                        |               |        |
| POO   | Count          | 2            | Total PO            | Value 49,019.3  | 30               |                              | Fotal Penalty | by Vig. & Exe | c. dept. 3,000. | 00                 |                           |                        |               |        |
| Purch | nase Order     | Details      |                     |                 |                  | _                            | E             | QAR Rating I  | iles            |                    |                           |                        |               |        |
| Co    | ount PO N      | umber P      | hysical Progress in | n % Payment Mad | e in % Penalty p | Le QAR Rating Re             | emarks        | Sr No Date    | Weighta         | ige in %           | File display              | File name              |               |        |
| -     | 2 4100         | 000030 1     | 18                  | Uŝ              | 2,000.0          | TEST Data XY<br>TEST Data XY | Z<br>Z        | 1 03.0        | 4.2017 72       |                    |                           |                        |               |        |
|       |                |              |                     |                 |                  | TEST Data XY                 | Z             | 2             | Select File     |                    |                           |                        |               | ×      |
|       |                |              |                     |                 |                  | TEST Data XY                 | z             | 4             | Look in:        | Deek               | 100                       |                        |               |        |
|       |                |              |                     |                 |                  |                              |               | 5             | Concin.         | News               | .op                       | T                      |               |        |
|       |                |              |                     |                 |                  |                              |               | 6             | 5               | lvame              | item Mass cl              | nange of additi        | Date modified | Ţ      |
|       |                |              |                     |                 |                  |                              |               | 7             |                 | in the second      | Adobe Acro                | oat Document           |               |        |
|       |                |              |                     |                 |                  |                              |               | 8             | Recent Places   | Contraction of     | 1000000371<br>Adobe Acrol | pat Document           |               |        |
|       |                |              | •                   |                 |                  |                              |               | 10            |                 | 10.0000 C          | 39.3 KB                   |                        |               |        |
| Serv  | rice Details   |              |                     |                 |                  |                              |               | 11            |                 | ·                  | 1000870722                | at Document            |               |        |
| POI   | Number         | PO Line      | SES / Migo No.      | Document Date   | Document Value   |                              |               | 12            | Desktop         |                    | 671 KB                    | Jac Document           |               |        |
| 4100  | 0000030        | 1            | 1000000153          | 29.09.2016      | 32,426.00        |                              |               | 13            |                 | E_P                | 00207512940               | 0000902992017 -        |               |        |
|       |                |              |                     |                 |                  |                              |               | 14            |                 |                    | Adobe Acrol               | oat Document           |               |        |
|       |                |              |                     |                 |                  | * Li 5, Co 1                 | 4             |               | Hajesh Taksan   |                    | Before Y2 no              | tif generation         |               |        |
|       |                |              |                     |                 |                  | Done Done                    | Upload        | V Done        |                 |                    | 11.6 KB                   | fice Excel 57 -2011    |               |        |
|       |                |              |                     |                 |                  | ,                            |               |               | Computer        |                    | BUDCON Err                | or<br>fice Excel 97-20 |               | -      |
|       |                |              |                     |                 |                  |                              |               |               |                 |                    | 240 KB                    |                        |               | •      |
|       |                |              |                     |                 |                  |                              |               | _             |                 | File <u>n</u> ame: | 1000                      | 370722                 | •             | Open   |
|       |                |              |                     |                 |                  |                              | 5             |               | Network         | Files of typ       | e: All File               | es (*.*)               | •             | Cancel |

- Click on the 'File display' button to view the already saved documents.
- Click on the 'Done' button to exit the tab & save the transaction if no further data entry is to be done.

<u>Note</u>: The data entered & documents attached cannot be modified / deleted once saved in this transaction.

• **QAR Date:** The latest date on which the QAR rating was performed, as maintained by the user in the 'QAR rating files' tab will be displayed.

 Attach the Work performance certificate related to required Purchase order document in the 'Purchase Order Details' tab.

| v<br>Work Pe | erforma              | nce Detail      | Is                |                   |                    | <b>9</b>          |        |             |             |     |          |            |                |           |           |
|--------------|----------------------|-----------------|-------------------|-------------------|--------------------|-------------------|--------|-------------|-------------|-----|----------|------------|----------------|-----------|-----------|
|              |                      |                 |                   |                   |                    |                   |        |             |             |     |          |            |                |           |           |
| ndor Detai   | ils                  |                 |                   |                   |                    |                   |        |             |             |     |          |            |                |           |           |
| endor Code   | e 000000             | 1010 Vendor     | Name vendor1      | 1                 |                    |                   | Ven    | dor Status  | Active      |     |          |            |                |           |           |
| O Count      | 2                    | Total PC        | O Value 49,019.   | 30                | Т                  | otal Penalty by V | g. & E | xec. dept.  | 3,000.00    |     |          |            |                |           |           |
|              |                      |                 |                   |                   |                    |                   |        |             |             |     |          |            |                |           |           |
| Count PO     | er Details<br>Number | Davment Made ir | n % Denalty propo | ed by Via Dent    | Penalty proposed a | v Ever Dent       | Ac     | tion taken  | Action Date | 04  | 2 rating | OAR Date   | Work Perf Cert | Locked by | <b>11</b> |
| 1 410        | 0000030 0            | ) %             | 2,000.00          | ica by vig. bept. | 1,000.00           | y Exect Dept.     |        |             |             | 7   |          | Qrint Ducc |                |           |           |
| 2 410        | 0000032              |                 | 0.00              |                   | 0.00               |                   |        | 2           | 1           |     | 2        | 1          |                | 1         |           |
|              |                      |                 |                   |                   |                    |                   |        |             |             |     |          |            | L              | 1         |           |
|              |                      |                 |                   |                   |                    |                   |        |             |             |     |          |            |                |           | _         |
|              |                      |                 |                   |                   |                    |                   |        |             |             |     |          |            |                |           |           |
|              |                      |                 |                   |                   |                    |                   |        |             |             |     |          |            |                |           |           |
|              |                      |                 |                   |                   |                    |                   |        |             |             |     |          |            |                |           | -         |
|              |                      |                 |                   |                   |                    |                   |        |             |             |     |          |            |                |           | ÷         |
|              |                      | < >             |                   |                   |                    | ]                 |        |             |             |     |          |            |                | 4         | F         |
| ervice Detai | ils                  |                 |                   |                   |                    |                   |        |             |             |     |          |            |                |           |           |
| O Number     | PO Line              | SES / Migo No   | o. Document Date  | Document Value    | Penalty Proposed   | Penalty/Recov     | ery    | File Upload |             | 6   | 3        |            |                |           |           |
| 100000030    | 1                    | 1000000153      | 29.09.2016        | 32,426.00         | 1,000.00           |                   |        |             |             |     |          |            |                |           |           |
|              |                      |                 |                   |                   |                    |                   |        |             |             |     |          |            |                |           |           |
|              |                      |                 |                   |                   |                    |                   |        |             |             |     |          |            |                |           |           |
|              |                      |                 |                   |                   |                    |                   |        |             |             |     |          |            |                |           |           |
|              |                      |                 |                   |                   |                    |                   |        |             |             |     |          |            |                |           |           |
|              |                      |                 | <b>I F</b> ===    | :                 |                    |                   |        |             |             | 4 F |          |            |                |           |           |
|              |                      |                 |                   |                   |                    |                   |        |             |             |     |          |            |                |           |           |

 Work Perf. Cert.: Click on the button in the column 'Work Perf. Cert.' to open the Work performance files tab. Select & attach the required document from the local system related to the Work performance/completion certificate by pressing F4 in the column – File name.

| Er System Help<br>で 「                                                                                                    | 9 4 4 4   I I   0 B                                                                                                    |                                                |
|----------------------------------------------------------------------------------------------------|----------------------------------------------------------------------------------------------------|------------------------------------------------|
| Vendor Details                                                                                                    |                                                                                                    |                                                |
| Vendor Code         0000001010         Vendor Name         vendor11           DO Count         2         Tetal DO Value         40.010.20                                                                                                    | Vendor Status Active                                                                                                    |                                                |
| PO count 2 Total PO Value 49,019.30                                                                                                    | Total Penaity by Vig. & Exec. dept. (3, 000.00                                                                                                    |                                                |
| Purchase                                                                                                    | ×                                                                                                    |                                                |
| Count       Sr No Fie display       Fie name         1       ①         2       ①         3       ①         4       ①         5       ①         6       ①         7       ①         9       ①         10       ①         11       ①         12       ①         13       ①         4       》         ✓ Done       Delete | Select File         Lock p:       Desktop         Recert Places         Desktop         GL List for 2012         Microsoft Office Excel 97-20         209 K8         GL Validation - TR Sequence         process         Tot Document         Soft K         Methodskip         Methodskip         Methodskip         Methodskip         Methodskip         Methodskip         Methodskip         Methodskip         Methodskip         Methodskip         Methodskip         Methodskip         Network | Be Work Perf. Cert. Locked by                  |
|                                                                                                    | CAD                                                                                                    | 100 ▼   down27   TNS   -   H <sub>☉</sub>   _@ |

- Click on the 'File display' button to view the already saved documents.
- Click on the 'Done' button to exit the tab & save the transaction if no further data entry is to be done.
- <u>Note</u>: The data entered & documents attached cannot be modified / deleted once saved in this transaction.
- > Click on the 'Save' button to save all the data entered in the transaction.

## • Work performance details validation in MIRO transaction

- User will not be allowed to create the Invoice (Hold MIRO) for the selected PO without maintaining the Proposed penalty (if applicable), Physical progress in %, Action taken (if any) & Quarterly evaluation details in the ZWPD transaction.
- In case there is no penalty applicable for a SES/MIGO document related to a PO line item for which the MIRO is being created, then the concerned user needs to maintain the data as 'No penalty applicable' for the SES/MIGO document & also relevant text

details for the Action taken & QAR Rating as these are mandatorily validated along with the Physical progress in % during the creation of a MIRO document.

- The below mentioned error message will be displayed when the User runs simulations or clicks on the Hold/Save button in the MIRO transaction for a SES/MIGO document which does not consist of the required data in any one of the listed columns below.
  - ✓ Proposed penalty (if applicable) or No penalty applicable,
  - ✓ Physical progress in %
  - ✓ Action taken (if any) &
  - ✓ QAR rating details in the ZWPD transaction.

| C Invoice Document Edit Goto System Help                                                                                                    |                                       |
|----------------------------------------------------------------------------------------------------|---------------------------------------|
| ✓ ✓ ✓ ✓ ✓ ✓ ♥ ♥ ♥ ♥ ₩ ₩ ₩ ₩ ₩ ₩ ₩ ₩ ₩ ₩                                                                                                    |                                       |
| Enter Incoming Invoice: Company Code MCGM                                                                                                    |                                       |
|                                                                                                    |                                       |
| Show PO structure Show workist PG Hold RTSImulate Schemestages Help                                                                                                    |                                       |
| Transaction 1 Invoice                                                                                                    |                                       |
| Device data Community Control (Control Andrew Control (Control (Contro) (Co |                                       |
| Desic data Payment Decais Tax Withhoung tax C Company vendor9                                                                                                    |                                       |
| Invoice date 51.03.2017 Reference 1000000204 test                                                                                                    |                                       |
| Posting Date 31.03.2017 test8                                                                                                    |                                       |
| Amount c, 419-00 IINR Calculate tax 400006 mumbai                                                                                                    |                                       |
| Buspice/sectn MCGM / MCGM                                                                                                    |                                       |
| Text                                                                                                    |                                       |
| Paymt terms Due immediately                                                                                                    |                                       |
| Haseine Date 31.03.2017                                                                                                    |                                       |
| PO reference G/L account S Entry Tex                                                                                                    |                                       |
| Ch Valiferting Ing. Busiles / 2015                                                                                                    |                                       |
| 4 Service Entry Sheet                                                                                                    |                                       |
| Item Amount Typ Message text Item Origin                                                                                                    |                                       |
| Please maintain Work Perfomance details for the PO/SES/MIGO     Post                                                                                                    |                                       |
|                                                                                                    |                                       |
|                                                                                                    |                                       |
|                                                                                                    |                                       |
|                                                                                                    |                                       |
| E C Item Search Term                                                                                                    |                                       |
|                                                                                                    |                                       |
| SAP                                                                                                    | ▶   100 🕶   devqa37   INS   🛛   🚔   🖨 |